# iCT CONNECT @ Cove

#### August 2016

### **Cyber Wellness Tips**

With our students having more online access, it is paramount that they learn how to stay safe in the online environment.

The students learned about 3 simple online rules:

- 1. Always ask their parents and teachers first
- 2. Only talk to people they know in real life when parents are around
- 3. Visit websites that are allowed by parents and teachers

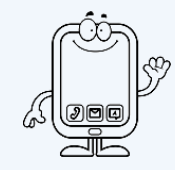

The students also learned about the STOP-THINK-DO approach to guide their decision making process should they encounter unfamiliar online situations.

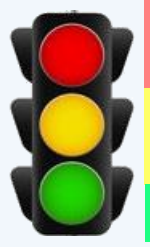

COVE PRIMAPL

STOP: If an online stranger asks them for their personal information, they should immediately STOP and not reply.

**THINK:** Talk to people you know in real life! Even if the person says he/she is their friend, they should check with that person the next day.

DO: Approach their parents or teacher and tell them what happened.

Together we can help the children stay ONLINE SMART!

### **How to turn on Search Engine Filters**

| Search settings<br>Languages<br>Turn on SafeSearch<br>Advanced search<br>History<br>Search help                                                                                                    | <ul> <li>Google Search :</li> <li>Enter a search and go to the "Settings" icon</li> <li>Click "Turn on SafeSearch"</li> <li>Under "Search settings", you can also lock your settings with a password by using Lock SafeSearch and click "Save"</li> <li>For mobile devices, check the box for "Filter explicit results" under Search Settings</li> </ul>                                 |
|----------------------------------------------------------------------------------------------------|----------------------------------------------------------------------------------------------------|
| Sign in Mail<br>Account Info<br>Preferences<br>Advanced search<br>Search history                                                                                                    | <ul> <li>Yahoo SafeSearch :</li> <li>Enter a search and go to the "Settings" icon</li> <li>Click preferences and choose the strict option</li> <li>Click "Save"</li> <li>You can lock Yahoo SafeSearch by signing in</li> </ul>                                                                                                    |
| You The Language: English Country: Singapore<br>Restricted Mode<br>• Restricted Mode hides videos that may contain inappropriate content flags<br>• Your Restricted Mode setting will apply to this browser only.<br>• On • Off • 2<br>You can lock Restricted Mode after you sign in<br>Save • 2 | Restricted Mode: On       Image: History       Image: History         yed by users and other signals. No filter is 100% accurate, but it should       Image: History         YouTube:       >       Scroll to the bottom of any YouTube page         >       Choose "On" in the drop-down menu of Restricted Mode         >       You can lock the Restricted Mode by signing in to your |

YouTube account

## **ICT Lessons at PCPS**

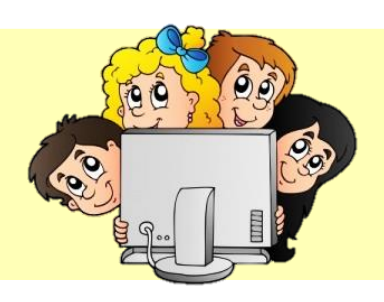

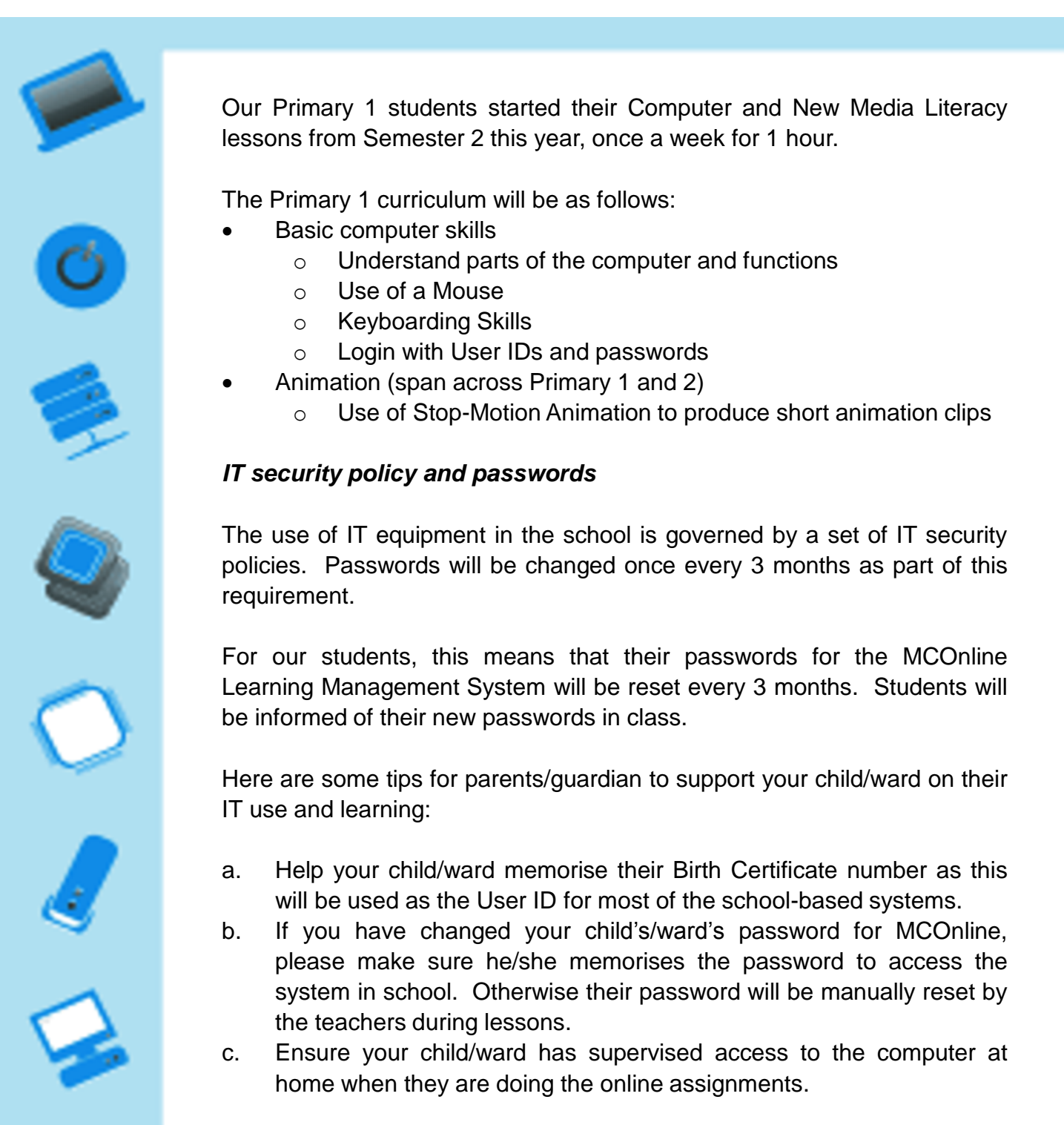

If you have any feedback or query, please email Ms Lee Jing Yng, HOD ICT/MRL, at <u>lee\_jing\_yng@moe.edu.sg</u>, or contact her at 6385 7339 ext 206.